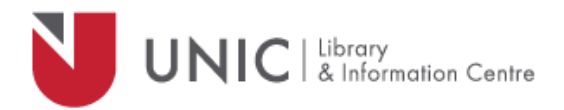

## Configuration Directions for Google Chrome

For remote access to the UNIC Library e-resources

- Click "Customize and Control Google Chrome" icon
- Select "Settings"
- Click "Advanced"
- Under System, click on "Open proxy settings"
- Click on the "Connections" tab
  - If you use a cable modem or DSL connection: click on the LAN Settings box
  - If you use a dial-up connection: in the Dial-up and Virtual Private Network settings box, click on "Settings"
- In the Settings window, make sure both "Automatically detect settings" and "Use automatic configuration script" are <u>unchecked</u>
- In the **Proxy server** box, check the "Use a proxy server" tickbox
- In the box following "Address" type: proxy.unic.ac.cy
- In box following "**Port**" type: **8080**
- Check the "Bypass for proxy server" tick box

## Note: click on OK buttons in both windows, don't just close them

- The proxy server responds with a login window. If not, refresh/ reload your page
- Log in with your **proxy Username** and **Password**. When approved, you will be able to access all of the Library e-resources available at www.library.unic.ac.cy

When you have finished searching Library electronic resources, be sure to go back to the Proxies window and uncheck the **Use a proxy server** tickbox.